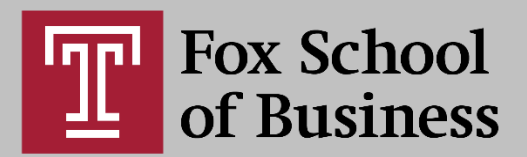

## Using Zoom's All Screens Mode for Exams

Zoom's feature "All Screens Mode" allows the meeting host to request all participants to share their screen at once, presenting the host with a scrollable, side-by-side view of the participants and their shared desktops.

## \*All users must be updated to Zoom client version 5.17.10 or later to use this feature.

To enable All Screens mode in Zoom:

- 1. Go to zoom.temple.edu
- 2. Sign in with your AccessNet email and password
- 3. Select "Settings" on the left navigation menu
  - a) In the "Search Settings" search bar type "Screen Sharing" to modify your screen share settings
  - b) Verify that Screen Sharing is enabled
- 4. Under "How many participants can share at the same time":
  - a) Select "Multiple participants can share simultaneously (dual monitors recommended)
  - b) Once you select that option the "All screens mode" checkbox becomes available.
- 5. Check the checkbox for "All screens mode"
- 6. Select "Save"

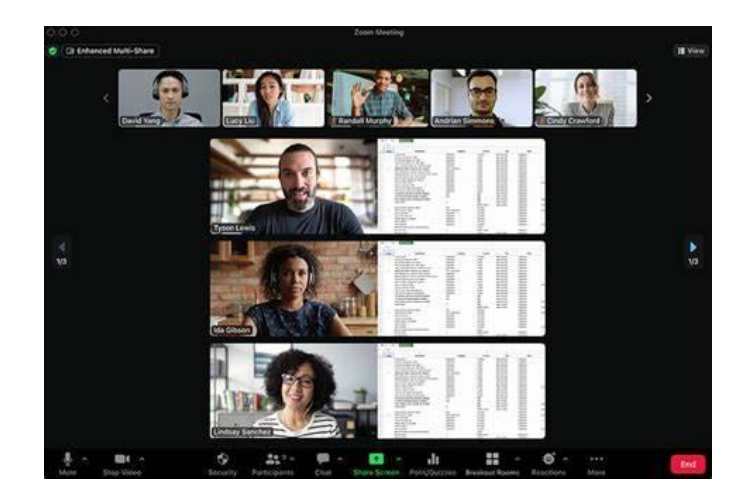

## To Launch All Screens Mode in your Meeting:

- 1. Select the up arrow to the right of "Share Screen"
- 2. Select the option "Start All Screens Mode"

- a) A pop-up window will appear before starting the All Screens Mode
- 3. Leave "Allow participants to view shares" unchecked
- 4. Select "Start"
  - a) Participants will be prompted to share their screen.
  - b) Each participants webcam thumbnail will appear to the left of their screen
- 5. To stop All screens Mode to return to the main session view:
  - a) Select the up arrow to the right of "Share Screen" Select "Stop All Screens Mode"
- 6. Select "Stop All Screens Mode"

\*If you have any questions regarding All Screens Mode or Zoom, please email foxzoom@temple.edu

## DEPARTMENT OF ONLINE AND DIGITAL LEARNING

FOX SCHOOL OF BUSINESS